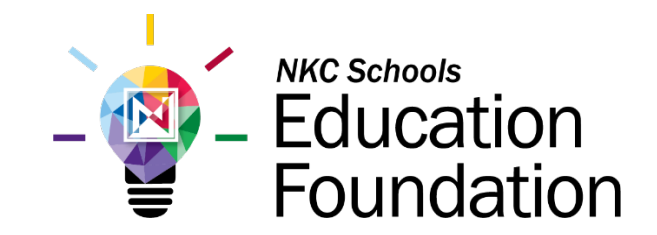

# Navigating AwardSpring: A Guide for Kahler Innovation Grant Applicants

This guide will walk you through the process of applying for a Kahler Innovation Grant using the <u>NKC</u> <u>Schools Education Foundation's AwardSpring platform</u>. Please note that this software is primarily used for scholarship applications, so some built-in features reference "scholarships" rather than "grants."

Start by navigating to <u>http://nkcgrants.awardspring.com</u>.

You will land at the login page.

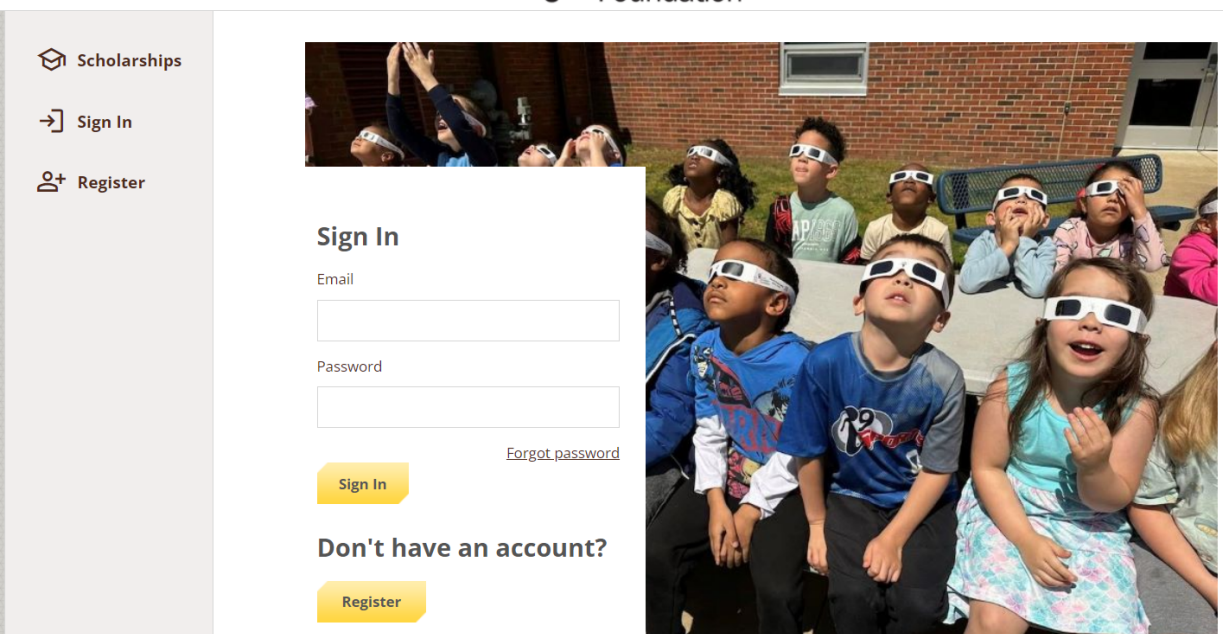

# - Education Foundation

#### TO LOG IN:

**Sign In**: You already have an account. Enter your email address and password and click the yellow Sign In button.

**Register:** You do not have an account. You will be directed to a registration page. Enter all required information, click the agreement box, and click the Create Account button.

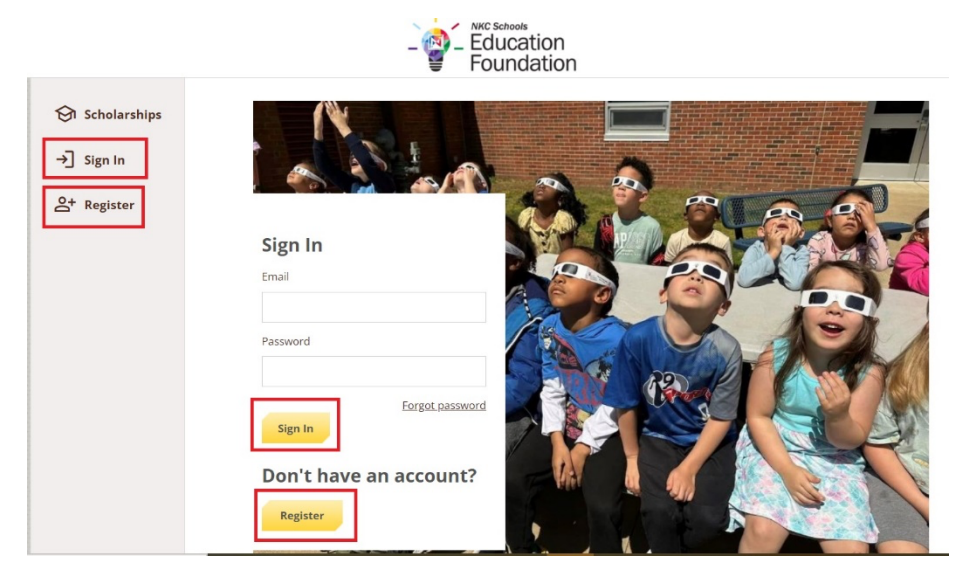

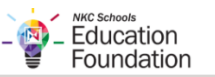

| gister                    | Already have an account? | <u>Sign in</u> |
|---------------------------|--------------------------|----------------|
| Email                     |                          |                |
| staff.name@nkcschools.org | l.                       |                |
| Phone                     |                          |                |
| √ Valid                   |                          |                |
| +1 • 816-321-0000         |                          |                |
| First Name                |                          |                |
| Staff                     |                          |                |
| Last Name                 |                          |                |
| Name                      |                          |                |
| Password                  |                          |                |
| ******                    |                          |                |
| Confirm Password          |                          |                |
| ******                    |                          |                |
| Create Account            |                          |                |

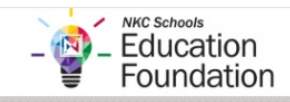

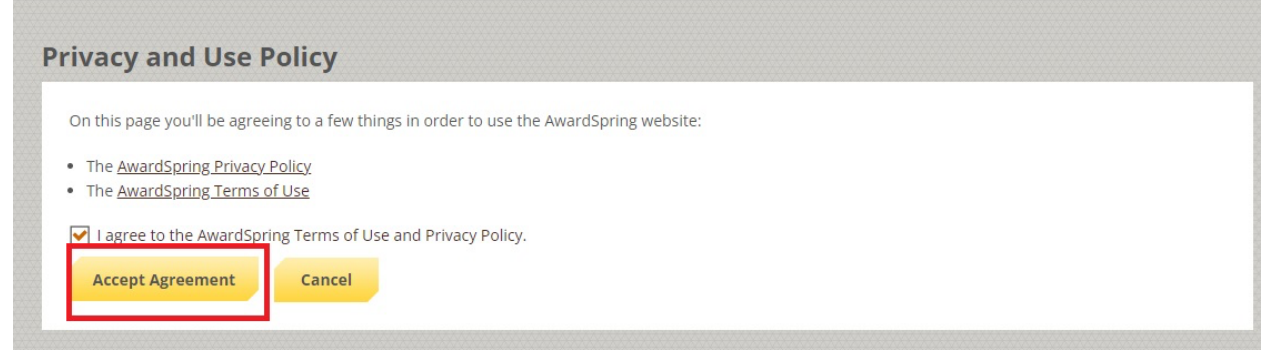

After login/registration, you will be directed to your Dashboard. Important information about your application status and additional instructions will be displayed here.

|                                    | Welcome Staff!                                                                                                   |                                             |
|------------------------------------|----------------------------------------------------------------------------------------------------|---------------------------------------------|
| Scholarships           Application | Complete Application<br>Fill out your application to unlock<br>opportunities.                                    | You have 1 item(s) to complete              |
|                                    | Once you finish the application, we<br>will automatically match you to all<br>opportunities you're eligible for. | Application     Due 2/28/2025      Complete |
|                                    | APPLY                                                                                                    |                                             |

Click the Start Application button to begin submitting your Project Proposal.

This step will take you to a "Get Started" tab and show you the following basic questions:

Applicant name, Applicant position/ title, District email address, School phone/ extension or cell phone number, and Grant site location(s)

| ➔ Scholarships | Get Started<br>In Progress | We can't wait to learn more about your bright idea for a Dr. Dan                                                                                                    |
|----------------|----------------------------|----------------------------------------------------------------------------------------------------|
| Application    |                            | Kahler Innovation Grant!<br>Once you provide the basic information below, the <b>Project</b><br><b>Proposal</b> form will appear in your AwardSpring dashboard. Complete<br>the Project Proposal (approximately ~5 minutes) and the Education<br>Foundation will contact you within 2 business days to schedule your<br>follow-up call.<br>Important Notes:                                                                                                    |
|                |                            | <ul> <li>Project Proposals will be accepted through February 16, 2025. This deadline allows time for potential applicants to hold a Project</li> <li>Proposal call and complete the Kahler Innovation Grant application (if approved to move forward) before the February 28 final deadline.</li> <li>Please download and review the Grant Guidebook before submitting this form to ensure an understanding of the application/award process and our funding priorities.</li> </ul> |
|                | <b>₽</b>                   | Applicant name:<br>10 word(s) left                                                                                                    |

Answering those questions will enable the **Submit Application** button in the lower right corner. Click it to unlock the Project Proposal form.

| Previous Step Next Step | Submit Application |
|-------------------------|--------------------|

You will be directed back to your **Dashboard**. From that screen or the "Scholarships" tab, click the "Complete" button or "Complete Follow-Up" to finish your Project Proposal.

Remember: anytime you see "Scholarships," think "Grants"!

### Dashboard View:

| B Dashboard  | Welcome Staff!                                                      |                                                                                                    |
|--------------|---------------------------------------------------------------------|----------------------------------------------------------------------------------------------------|
| Scholarships | Application submitted                                               | You have 1 item(s) to complete                                                                         |
| Application  | Explore the task section to the right to unlock more opportunities. | Follow-up Project Proposal<br>You are eligible to apply but have some work to<br>complete by 2/28/2025 |

## Scholarships Tab View:

| MENU<br>B B C S C C C C C C C C C C C C C C C | Dashboard<br>Scholarships | Scholarships<br>Filter •                                             |         |                    |                    |
|-----------------------------------------------|---------------------------|----------------------------------------------------------------------|---------|--------------------|--------------------|
|                                               | Application               | Scholarship Name 👙                                                   | Award 🜲 | Deadline 🌲         | Status             |
|                                               |                           | Project Proposal<br>We can't wait to learn more about your bright id | N/A     | 🛗 Due Feb 28, 2025 | Complete Follow-Up |
|                                               |                           |                                                                      |         |                    |                    |

The Project Proposal will ask you for the following information:

- Project name
- Grant Level
- How much funding do you plan to request within the grant level range?
- What student population will your project benefit?
- Estimated number of students who will directly benefit from this project
- What topics/ subjects will your students be learning about?
- Which Kahler Innovation Grant priority/ priorities does your project best align with?
- 3 options of days/ times for a brief call to review your project proposal

When you've answered all questions, the Submit Application button will activate. Click to submit your **Project Proposal** form.

| ✓ Great! You have answered all required questions. Now click the Submit Application button. |  |  |
|---------------------------------------------------------------------------------------------|--|--|
| Submit Application                                                                          |  |  |
|                                                                                             |  |  |

PAUSE! Once your Project Proposal has been submitted, Education Foundation staff will contact you within two business days to schedule your Project Proposal Call. Please reference the Grant Guidebook 25-26 for detailed information about this call.

If your idea aligns with the priorities and goals of the Kahler Innovation Grant program, you will be given access to the full grant application in AwardSpring. Your Dashboard or the Scholarships tab will now prompt you to click the "Complete Follow-Up" button for the Kahler Innovation Grant Application.

### **Dashboard View:**

| меми<br>BB Dashboard | Welcome Staff!                                                                   |                                                                                                    |
|----------------------|----------------------------------------------------------------------------------|----------------------------------------------------------------------------------------------------|
| Scholarships         | Application submitted<br>Explore the task section to the<br>right to unlock more | You have 1 item(s) to complete                                                                                               |
|                      | opportunities.                                                                   | Follow-up Kahler Innovation Grant Application You are eligible to apply but have some work to complete by 2/28/2025 Complete |

#### Scholarships Tab View:

|   | Dashboard    | Scholarships                                                                            |                |                    |                    |
|---|--------------|-----------------------------------------------------------------------------------------|----------------|--------------------|--------------------|
| ଚ | Scholarships | Filter 🔻                                                                                |                |                    |                    |
|   | Application  | Scholarship Name 👙                                                                      | <u>Award</u> 🌲 | Deadline 🜩         | Status             |
|   |              | Kahler Innovation Grant Application<br>We can't wait to learn more about your bright id | N/A            | 🛗 Due Feb 28, 2025 | Complete Follow-Up |
|   |              | Project Proposal<br>We can't wait to learn more about your bright id                    | N/A            | 🛗 Due Feb 28, 2025 | Applied            |

Please read all instructions and tips provided as you complete the Kahler Innovation Grant application. The budget template and scoring rubric will be linked and downloadable from this screen. The application will request the following information and should take 1-2 hours to complete:

- Amount of request
- Student population that will benefit from the grant
- Estimated number of students who will directly benefit from the grant
- Topic/subject your students will be learning about
- Kahler Innovation Grant priority (or priorities) the project best aligns with
- Project summary and a detailed description
- Project evaluation plan
- Plan for assessing student learning/ growth

After answering all the questions, uploading your completed budget file, and entering all approvals, click the **Submit Application** button to submit your application.

| Thank you for sharing you                                                                                                    | r bright idea for a Kahler Innovation Grant!                                                                                                    |
|----------------------------------------------------------------------------------------------------|----------------------------------------------------------------------------------------------------|
| Applications are due the la<br>Project Proposals) will be<br>If your application is selec<br>your building by the Educa<br>Education Foundation/ Fir<br>monthly deadline when it | ist Friday of each month through February 2024 Applications (not<br>reviewed monthly, and funds will be distributed the following month.<br>ted for funding, you will be emailed the good news or surprised in<br>ation Foundation and district leaders. You will be notified by the<br>lance when funds are available, typically within 4 weeks of the<br>was reviewed. |
| ✓ You applied for this s                                                                                                    | cholarship on 7/8/2024                                                                                                    |
| Submit Application                                                                                                    |                                                                                                    |

If your application is selected for funding, the Education Foundation and district leaders will email you the good news or surprise you in your building during the month following receipt of your completed application.

Please reference the **Grant Guidebook 25-26** for additional details on rolling grant cycle dates and other important information regarding program priorities, the application/ review/ award process, and tips for applicants.

If you have any questions about navigating AwardSpring, please email foundation@nkcschools.org or call (816) 321-**5550**, and the Education Foundation will be happy to assist you!

![](_page_5_Picture_14.jpeg)